## **HOW-TO FIND PRINTER IP ADDRESS**

1. From home the home screen tap on Utility.

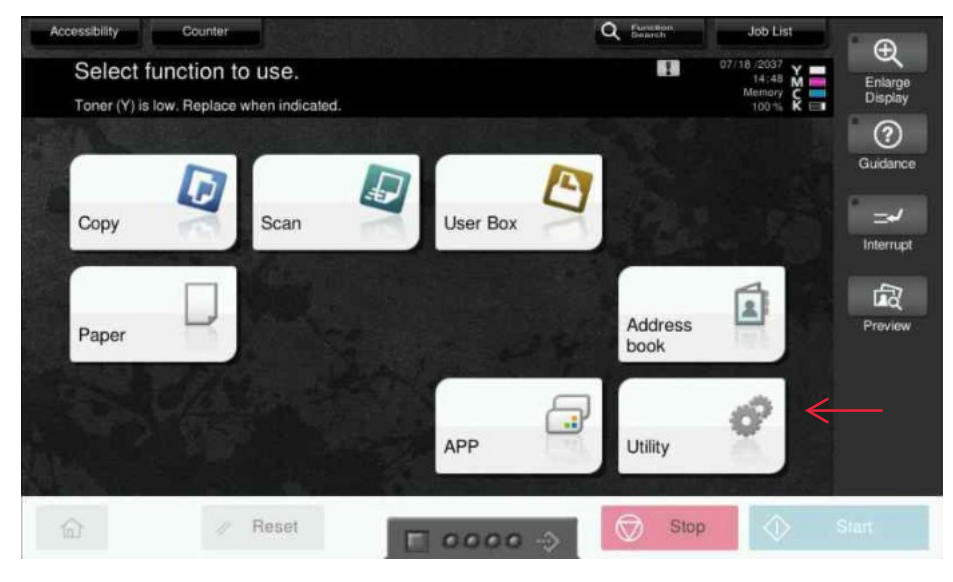

2. Navigate to Device Information

| Utility | <b>(</b>             | 123                   | 1                  | <b>\$</b>             | <b>2</b> 17   |
|---------|----------------------|-----------------------|--------------------|-----------------------|---------------|
|         | Accessibility        | Counter               | Utility            | Language<br>Selection | Administrator |
|         | 17                   |                       |                    | 1                     | ←             |
|         | Expert<br>Adjustment | Storage<br>Management | Banner<br>Printing | Device<br>Information |               |
| 企       | // F                 | Reset                 | 0000               | Sto                   | p 🔷 Start     |

**3.** The IP address of the machine is the numbers next to IPv4 Address

| Bookmark              |                                |                  |      |            | Enlarge         |  |
|-----------------------|--------------------------------|------------------|------|------------|-----------------|--|
| icnlay Koynad         | Utility > Device Information   |                  |      |            |                 |  |
|                       | Function Version               | Version 2.2      |      | 1/ 2       | (?)<br>Guidance |  |
| ¢                     | IPv4 Address                   | 192. 168. 0. 179 |      | ↑<br>↓     | ° _√            |  |
| Device<br>Information | IPv6 Address                   |                  |      | •          | Interrupt       |  |
|                       | Serial Number                  | AA7P011702292    |      |            | E C             |  |
|                       | Contact<br>Telephone Number    | 616-459-4101     |      |            | Proview         |  |
|                       | Auth. function<br>list display |                  |      |            |                 |  |
|                       | 07/18/2037 14:47               |                  |      | Close      |                 |  |
| 企                     | // Reset                       | E 0000 A         | Stop | $\Diamond$ | Start           |  |